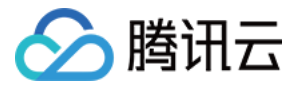

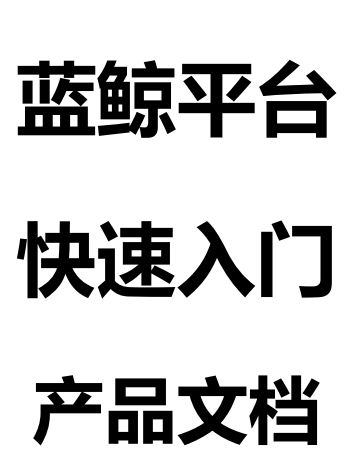

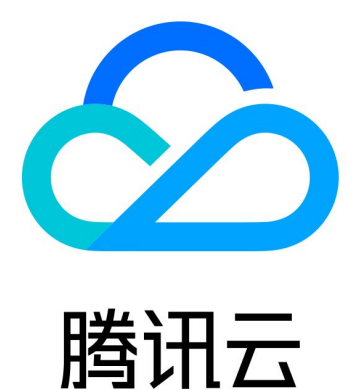

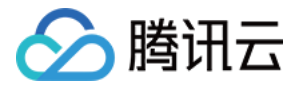

【版权声明】

©2013-2018 腾讯云版权所有

本文档著作权归腾讯云单独所有,未经腾讯云事先书面许可,任何主体不得以任何形式复制、修改、抄袭、传播全部或部分本文档内容。

【商标声明】

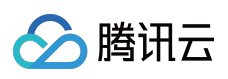

及其它腾讯云服务相关的商标均为腾讯云计算(北京)有限责任公司及其关联公司所有。本文档涉及的第三方主体的商标,依法由权利人所有。

【服务声明】

本文档意在向客户介绍腾讯云全部或部分产品、服务的当时的整体概况,部分产品、服务的内容可能有所调整。您 所购买的腾讯云产品、服务的种类、服务标准等应由您与腾讯云之间的商业合同约定,除非双方另有约定,否则, 腾讯云对本文档内容不做任何明示或模式的承诺或保证。

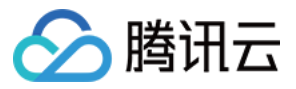

## 文档目录

快速入门 轻松上手-蓝鲸高效运维

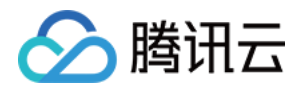

# 快速入门 轻松上手-蓝鲸高效运维

最近更新时间: 2018-08-24 17:10:54

### 1. 用户须知

蓝鲸是一个平台,上面有多个APP,每个都具备专属能力。本文讲解的是高效运维需要操作的App。高效运维平台 需要做这几步操作:

1.【配置平台】:配置业务与机器的关系。为什么要先操作配置平台呢?配置平台是一切操作的基础,因为它配置业务,以及业务下有哪些机器,业务的负责人,方便用户分权限和隔离来管理机器(腾讯云的业务和机器会自动同步到配置平台)。

- 2.【安装 agent 】: agent 非常小,不影响机器的使用。
- 3. 【作业平台】: 执行脚本,下发文件等。
- 4.【标准运维】:成熟的流程引擎。
- 以上几个App,帮助您完成自动化运维,下面依次介绍每个步骤。

### 2. 注册蓝鲸

• 如果您已经是腾讯云用户,恭喜您,您无需注册,可直接进行下一步。

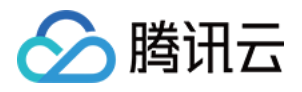

• 如果您的公司其它同事已经有蓝鲸使用权限,你可以联系他按照如下提示为您添加蓝鲸协作者权限

|                  |                   |                      |                   | 个人中心             |                                      |     |    |    | _ □ + ×  | Q             |
|------------------|-------------------|----------------------|-------------------|------------------|--------------------------------------|-----|----|----|----------|---------------|
|                  | <del>لل</del>     | 户信息                  | <b>王</b><br>通知与公告 |                  |                                      |     |    |    | <b>%</b> |               |
| APP <del>7</del> | 基本信息              |                      |                   |                  |                                      |     |    | 编辑 |          |               |
|                  | 开始商:              | 20/143/072           |                   | 开发商名称:           | 2071-077072                          |     |    |    |          |               |
| (FW)             | 手机:               | 121.0                |                   | 邮箱:              | $\sim 10^{-1}$ m/s $^{-1}$ m $^{-1}$ |     |    |    |          | and the style |
| DEV CA           | 角色:               | 开发商                  |                   | алана<br>Южности | 未绑定                                  | 绑定  | 2  |    |          |               |
| Œ                | <b>协作者</b> (协作者是蓝 | <sup>该资源管理的协助人</sup> | ,您最多添加50个协作       | 者)               |                                      |     |    | 添加 |          |               |
|                  | QQ                | 中文名                  | 电话                | 邮箱               | 角色                                   | 类型  | 操作 |    |          |               |
|                  | 请输入QQ号            | 请输入昵称                | 请输入电话             | 请输入邮箱            | ✓ 运维                                 | 协作者 | 保存 | 取消 |          |               |
|                  |                   |                      |                   |                  | 产品运营                                 |     |    |    |          |               |
| 安装A              |                   |                      |                   |                  | 开发测试                                 |     |    |    |          |               |
|                  |                   |                      |                   |                  |                                      |     |    |    |          |               |
|                  |                   |                      |                   |                  |                                      |     |    |    |          |               |
| 5                |                   |                      |                   |                  |                                      |     |    |    |          |               |
| ◎ 刷新当前页面         | ② 刷新应用            |                      |                   |                  |                                      |     |    |    |          | 2 个人中心        |

## 3. 使用配置平台管理主机

在蓝鲸配置平台里,是通过业务、集群、模块来划分主机拓扑的。

步骤1:在【云API密钥】-【API密钥管理】中新建密钥。

| 访问管理    《 | API密钥管理      |                                                               |
|-----------|--------------|---------------------------------------------------------------|
| 用户管理      | 调用腾讯云API时需要  | 要签名,云API密钥用于生成签名,查看生成签名算法。                                    |
| 用户组管理     | API 密钥是构建腾讯; | 云 API 请求的重要凭证,使用腾讯云 API 可以操作您名下的所有腾讯云资源,为了您的财产和服务安全,请妥善保存和定期更 |
| 策略管理      | +新建密钥        |                                                               |
| 联合账号      | APPID        | 家钼                                                            |
| 云API密钥    |              | SecretId:                                                     |
| API密钥管理   |              | SecretKey: ****** 显示                                          |
| 项目密钥管理    |              |                                                               |
|           |              |                                                               |
|           |              |                                                               |

步骤 2:在蓝鲸配置平台里新建业务(如果使用了腾讯云分项目,可以免掉该步骤)

(1)【开发商视图】-【业务管理】

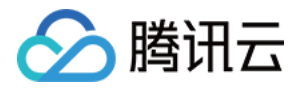

| Θ               |     |                  |            |                        | 配置平台            |            |    |      |        | _ 🗗 + > |
|-----------------|-----|------------------|------------|------------------------|-----------------|------------|----|------|--------|---------|
| <b>ⓒ</b> 蓝鲸配置平台 |     |                  |            |                        | t               | 快速查询       |    | Q    | ⑦ 帮助 🕶 | 航 航海王 👻 |
| 66 总览           | Wĝ  | 5管理              |            |                        |                 |            |    |      |        | + 新增业务  |
| 書 业务视图 <        | L L | 上务列表             |            |                        |                 |            |    |      |        | 0       |
| ● 开发商视图 ~       | 1   | <sup>比</sup> 量修改 |            |                        |                 |            |    |      | 搜索     | ٩       |
| ▶ 业务管理          |     | 业务               | 业务名称       | 运维人员                   | 创建人             | 创建时间       | 游戏 | 主机个数 | 操作     |         |
| ★ 资源池管理         |     | 704              | 时空猎人       | 2792294370(2792294370) | 2792294370(2792 | 2015-10-10 | 是  | 0    | 修改     | 删除      |
| Q、自定义属性管理       |     | 705              | 盗墓笔记       | 2792294370(2792294370) | 2792294370(2792 | 2015-11-18 | 是  | 0    | 修改     | 删除      |
| ❹ 对象管理          |     | 706              | 航海王        | 2792294370(2792294370) | 2792294370(2792 | 2015-11-18 | 是  | 0    | 修改     | 删除      |
| ≜ 操作审计          |     | 707              | DFW通道管理 测试 | 2792294370(2792294370) | 2792294370(2792 | 2015-11-19 | 是  | 0    | 修改     | 删除      |
|                 |     | 2565             | QQGame     | 2792294370(2792294370) | 2792294370(2792 | 2015-12-28 | 是  | 0    | 修改     | 删除      |
|                 |     | 2612             | shizhou    | 2792294370(2792294370) | 2792294370(2792 | 2015-12-28 | 否  | 0    | 修改     | 删除      |
|                 |     | 4097             | 王者         | 2792294370(2792294370) | 2792294370(2792 | 2016-02-23 | 是  | 0    | 修改     | 删除      |
|                 |     | 4098             | 分区         | 2792294370(2792294370) | 2792294370(2792 | 2016-02-23 | 是  | 2    | 修改     | 删除      |

#### (2)点击新增业务,可以选择是建2级还是3级业务。并且填写业务运维人员的信息。

|                  |                                                              | 快速查询 | Q | ⑦ 帮助 ▼ 航 航海王 ▼ |
|------------------|--------------------------------------------------------------|------|---|----------------|
| 新建业务             |                                                              |      |   |                |
| 选择你的业务拓扑关型       |                                                              |      |   |                |
| ✓三級拓扑            | 二级拓扑                                                         |      |   |                |
| 🖌 🔥 游戏业务A        | ▲ \land 金融业务B                                                |      |   |                |
| ▲ G 大区A          | <ul> <li>         前端接入         <ul> <li></li></ul></li></ul> |      |   |                |
| () 模块2           | <b>OB存储</b>                                                  |      |   |                |
|                  |                                                              |      |   |                |
| <b>靖写您的业务信</b> 自 |                                                              |      |   |                |
|                  |                                                              |      |   |                |
| 基本属性             |                                                              |      |   |                |
| 业务名称: 輸入會        | 划建的业务名称,必填                                                   | *    |   |                |
| 运维人员: × 279      | 2294370(2792294370)                                          | *    |   |                |
| 产品人员: × 279      | 2294370(2792294370)                                          |      |   |                |
| 是否游戏: 是          |                                                              |      |   |                |
| 生命周期: 公測         | 内测 不删档                                                       |      |   |                |
|                  |                                                              |      |   |                |

步骤 3:分配机器

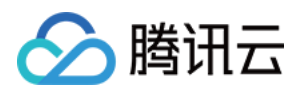

(1)开发圈视图资源池管理(如果是腾讯云的服务器,会自动同步过来,其他云或者IDC,可以导入服务器)

| 0            |               |              |                              | 配置平台    |        |      |           |         |             | _ 8 +       | + |
|--------------|---------------|--------------|------------------------------|---------|--------|------|-----------|---------|-------------|-------------|---|
| 📀 蓝鲸配置平台     | <u></u>       |              |                              |         | 快速     | 查询   |           | Q       | ?)帮助 -      | 航 航海王 ▼     |   |
| <b>88</b> 总览 | <b>快速分配</b>   | 1数据到资源池:2    | 从资源池分配主机到【創                  | 亢海∓】的【3 | ☆闲机池】中 |      |           |         |             |             |   |
| 書 业务视图       |               |              | // (ACING CONS ED = 0 (201 ) |         |        |      |           |         |             |             |   |
| 書开发商视图 ~     | 腾讯云 其         | 22           |                              |         |        |      |           |         |             |             |   |
| ♣ 业务管理       | 分配至同步主        | 机全量分配        |                              |         |        |      | 未分配       | (19)    | 搜索          | ٩           |   |
| ☞ 资源池管理      | 回内网IP         | 外网IP SM      | N 固资编号                       | 所属业务    | 所属集群   | 所属模块 | 主机名称      | 云区域     | 操作系统        | 到期时间        |   |
| ▲ 自定义属性管理    | 0.104.193     | 119.29.34.64 | qcvm61d4                     | 资源池     | 空闲机池   | 空闲机  | 未命名       | 腾讯云_广州  | centos7.2x  | 2016-10-1 ^ |   |
| ✿ 对象管理       | 10.104.200    | 119.29.227   | qcvma4ece                    | 资源池     | 空闲机池   | 空闲机  | 游戏demo    | 腾讯云_广州  | centos7.2x  | 2016-10-1   |   |
|              | 10.104.24.5   | 119.29.38.70 | qcvm41ca5                    | 资源池     | 空闲机池   | 空闲机  | francisma | 腾讯云_广州… | centos7.2x  | 2016-09-1   |   |
| ⊞ 〕朱1F申□     | 0 10.104.246  | 119.29.10.1  | qcvm6851                     | 资源池     | 空闲机池   | 空闲机  | sl_test   | 腾讯云_广州  | centos6.5x  | 2016-09-0   |   |
|              | 10.104.51.40  | 119.29.2.47  | qcvm3759c                    | 资源池     | 空闲机池   | 空闲机  | 未命名       | 腾讯云_广州… | centos7.2x  | 0000-00-0   |   |
|              | 0.104.54.20   | 119.29.209   | qcvmd330                     | 资源池     | 空闲机池   | 空闲机  | nj_test   | 腾讯云_广州  | centos7.2x  | 2016-09-1   |   |
|              | □ 10.105.17.1 | 182.254.13   | qcvmac463                    | 资源池     | 空闲机池   | 空闲机  | test_nic  | 腾讯云_广州… | centos6.5x  | 2016-09-0   |   |
|              | □ 10.105.199  | 115.159.39   | qcvm4002                     | 资源池     | 空闲机池   | 空闲机  | TEST111   | 腾讯云_广州  | centos7.2x  | 2016-09-1   |   |
|              | 0.141.39.1    | 123.207.14   | qcvm33fdb                    | 资源池     | 空闲机池   | 空闲机  | joyan测试   | 腾讯云_新加  | Xserver V8  | 2016-09-0   |   |
|              | 0.141.93.1    | 123.206.13   | qcvm0716                     | 资源池     | 空闲机池   | 空闲机  | 未命名       | 腾讯云_新加  | centos7.2x  | 2016-09-1   |   |
|              | □ 10.144.111  | 119.28.18.61 | qcvmcc3b9                    | 资源池     | 空闲机池   | 空闲机  | 勿删-天魔幻    | 腾讯云_香港  | Tencent tli | 2016-0      |   |
|              | 0 10.144.128  | 119.28.104   | qcvmb506                     | 资源池     | 空闲机池   | 空闲机  | 三七测试机     | 腾讯云_广州  | centos6.6x  | 2016-0      |   |
|              | 10.144.132    | 119.28.103   | qcvm6ffe6                    | 资源池     | 空闲机池   | 空闲机  | VPN-COS   | 腾讯云_广州… | centos6.5   | 2016-09-1   |   |
|              |               |              |                              |         |        |      |           |         |             |             |   |

#### (2)选中机器,可以分配至具体的业务。

| <b>企</b> 总览 |     | 「大丞刀間」       |              |          |               |                     |      |
|-------------|-----|--------------|--------------|----------|---------------|---------------------|------|
| ■ 业务视图      |     | 1.导入或问莎王位    |              | 5, 2.从资产 | 原他分配土机到【机海土】  | 的【空闲机池】中            |      |
| 开发育视图       | ~   | 隋代云 其        |              |          |               |                     |      |
| ▶ 业务管理      |     | 分配至〕  同步主    | 机全量分配        |          | 确认            | ×                   |      |
| 會 资源池管理     | - 1 | ☑ 内网IP       | 外网IP         | SN       | 当前揭作合修可勿进的 🗶  | 山土机公司石 <u>時海子</u> 的 | 沂属模切 |
| ♀ 自定义属性管理   | - 1 | 10.104.193   | 119.29.34.64 |          | 空闲机池,确认继续?    |                     | 空闲机  |
| ◎ 对象管理      | - 1 | 2 10.104.200 | 119.29.227   |          |               | 我再想想继续              | 空闲机  |
|             | - 1 | 10.104.24.5  | 119.29.38.70 |          |               |                     | 空闲机  |
| ⊞ 1#TF#U    | - 1 | 10.104.246   | 119.29.10.1  |          | qcvm6851 资源池  | 空闲机池                | 空闲机  |
|             |     | 10.104.51.40 | 119.29.2.47  |          | qcvm3759c 资源池 | 空闲机池                | 空闲机  |
|             |     | 10.104.54.20 | 119.29.209   |          | qcvmd330 资源池  | 空闲机池                | 空闲机  |

步骤 4:建立业务下的模块

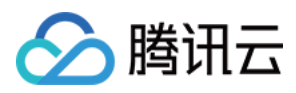

#### (1)打开业务视图业务拓扑

| 0           |              | 配置平台 |      |   |        | _ 🗗 + × |
|-------------|--------------|------|------|---|--------|---------|
| 🧿 蓝鲸配置平台    | Ē            |      | 快速查询 | Q | ② 帮助 ◄ | 航 航海王 - |
| 689 总览<br>- | 拓扑模型         |      |      |   |        |         |
| ■ 业务视图      | ▶ ▲ 航海王 + 极快 |      |      |   |        |         |
| ♀ 主机管理      |              |      |      |   |        |         |
| ▲ 业务拓扑      |              |      |      |   |        |         |
| ☷ 集群与模块     |              |      |      |   |        |         |
| ♀ 进程管理      |              |      |      |   |        |         |
| ● 开发商视图 《   |              | <    |      |   |        |         |

#### (2)这是一个2级业务,点击"模块",添加一个模块,填写信息。

| <u></u> |     |       | 快速查询  | Q               | ⑦ 帮助 ▾ 🍈 航海王 ▾ |
|---------|-----|-------|-------|-----------------|----------------|
| 拓扑模型    | ÷   | 新建模块  |       |                 |                |
| ▲ ▲ 航海王 | +模块 | 属性分组  | 属性名   |                 | 属性值            |
| ◎ 二级业务  |     |       | 所属业务  | 航海王             |                |
|         |     |       | 模块名称  | 创建的模块名,必        | *              |
|         |     | 标准属性  | 维护人   | 13702003(Robiny | wu) 💌 *        |
|         |     |       | 备份维护人 | 13702003(Robiny | wu) 💌 *        |
|         | <   |       | 描述    | 最多支持255个字       | 符              |
|         |     | 自定义属性 | test  | 最多支持255个字       | 符              |
|         |     |       | 現分    | 保存              |                |

添加完成后

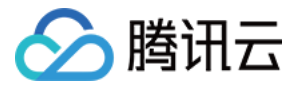

| 📀 蓝鲸配置平台                                                                                                |                                 |  |
|----------------------------------------------------------------------------------------------------|---------------------------------|--|
| <b>89</b> 8 总览                                                                                          | 拓扑模型                            |  |
| <ul> <li>● 业务视图</li> <li>→</li> <li>□ 主机管理</li> <li>▲ 业务拓扑</li> <li>Ⅲ 集群与模块</li> <li>□ ###節理</li> </ul> | ▲ 航海王 + 模块<br>M 二级业务<br>M 二级业务2 |  |
| ● 元任官理                                                                                                  |                                 |  |

步骤 5:将主机再分配给模块

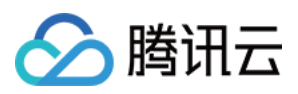

### (1) 打开业务视图⊠主机管理

| Θ                |                                                          |   |   | 配置平台     |      |       |      |      |         | _ 🗗 + 🗙 |
|------------------|----------------------------------------------------------|---|---|----------|------|-------|------|------|---------|---------|
| 🧿 蓝鲸配置平台         | <u></u>                                                  |   |   |          |      | 快速查询  | Q    | ⑦ 帮  | 助 🗸 🍈 前 | 海王 ▼    |
| 489 总览           | 拓扑视图                                                     |   |   | 查询条件     |      |       |      |      | 我ALL    | 空闲机. ~  |
| 書 业务视图 →         | ▲ ▲ 航海王                                                  | 0 |   | 查询结果     |      |       |      |      |         | 0       |
| ♀ 主机管理           | <ul> <li>         M 二级业务<br/>M 二级业务2         </li> </ul> | 0 |   | 复制内网复制外网 | 修改   | 转移主机至 | •    |      | 移至空闲机   | 导出Excel |
|                  |                                                          |   |   | ■ 内网IP   | 外网IP | 集群名称  | 模块名称 | 主机名称 | 设备SN    |         |
| Ⅲ 集群与模块          |                                                          |   |   |          |      |       |      |      |         |         |
| ♥ 应性直理 ● 开发商视图 < | 空闲机池                                                     | < | C |          |      |       |      |      |         |         |
|                  | 🕔 空闲机                                                    | 4 |   |          |      |       |      |      |         |         |

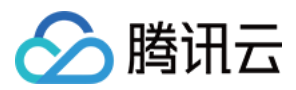

#### (2)将空闲机池的机器转移到具体模块

| <u> </u>  |   |   |              |                    | 快速查询      | Q   |
|-----------|---|---|--------------|--------------------|-----------|-----|
| 拓扑视图      |   | 查 | 间条件          |                    |           |     |
| ▲ 魚 航海王 0 |   | 查 | 间结果          |                    | -         |     |
| ● 二级业务2 ● |   | 复 | 制内网复制        | 外网修改               | 转移主机至     | •   |
|           |   |   | 内网IP         | 外网IP               |           | 名称  |
|           |   |   | 10.104.200.8 | 8 119.29.2         | 2 二级业务    | ŧl. |
|           |   |   | 10.104.193.2 | <b>17</b> 119.29.3 | 3 🔲 二级业务2 | ŧl  |
|           |   |   | 10.104.246.1 | 72 119.29.1        | .(        | 机   |
|           |   |   | 10.104.24.5  | 119.29.3           | 38        | 机   |
|           | < | _ |              |                    |           |     |
|           |   |   |              |                    | 取消        | 移   |
|           |   |   |              |                    |           |     |
|           |   |   |              |                    |           |     |
|           |   |   |              |                    |           |     |
|           |   |   |              |                    |           |     |
| 空闭机池      |   |   |              |                    |           |     |
|           |   |   |              |                    |           |     |
| M 空闲机 4   |   |   |              |                    |           |     |

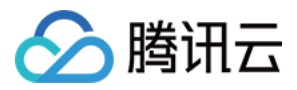

#### 转移成功后,模块下就有机器了,机器分配完毕。

|                                                                 | 能直干百           | ſ              |      |      |          | - 5     |
|-----------------------------------------------------------------|----------------|----------------|------|------|----------|---------|
|                                                                 |                | 快速查试           | 自    | Q    | ⑦ 帮助 - 航 | 航海王 ▼   |
| 拓扑视图                                                            | 查询条件           |                |      |      | 我ALL     | 空闲机 、   |
| <ul> <li>▲ 航海王</li> <li>2</li> <li>M 二级业务</li> <li>2</li> </ul> | 查询结果           |                |      |      |          | ¢       |
| ◎ 二级业务2                                                         | 复制内网复制外网       | 网 修改 转移主机      | 至    | *    | 移至空闲机    | 导出Excel |
|                                                                 | □│内网IP         | 外网IP           | 集群名称 | 模块名称 | 主机名称 设备S | N       |
|                                                                 | 10.104.200.88  | 119.29.227.166 | 空闲机池 | 二级业务 | 游戏demo专用 |         |
|                                                                 | 10.104.193.217 | 119.29.34.64   | 空闲机池 | 二级业务 | 未命名      |         |
|                                                                 |                |                |      |      |          |         |
|                                                                 |                |                |      |      |          |         |
|                                                                 | <              |                |      |      |          |         |
|                                                                 |                |                |      |      |          |         |
|                                                                 |                |                |      |      |          |         |

## 4. 安装蓝鲸Agent

您可以使用蓝鲸官方提供的Agent 安装 2.0应用来安装蓝鲸 Agent:

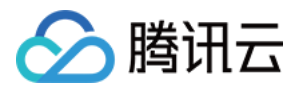

#### 1. 点击打开蓝鲸桌面上的【 Agent 安装 2.0】应用

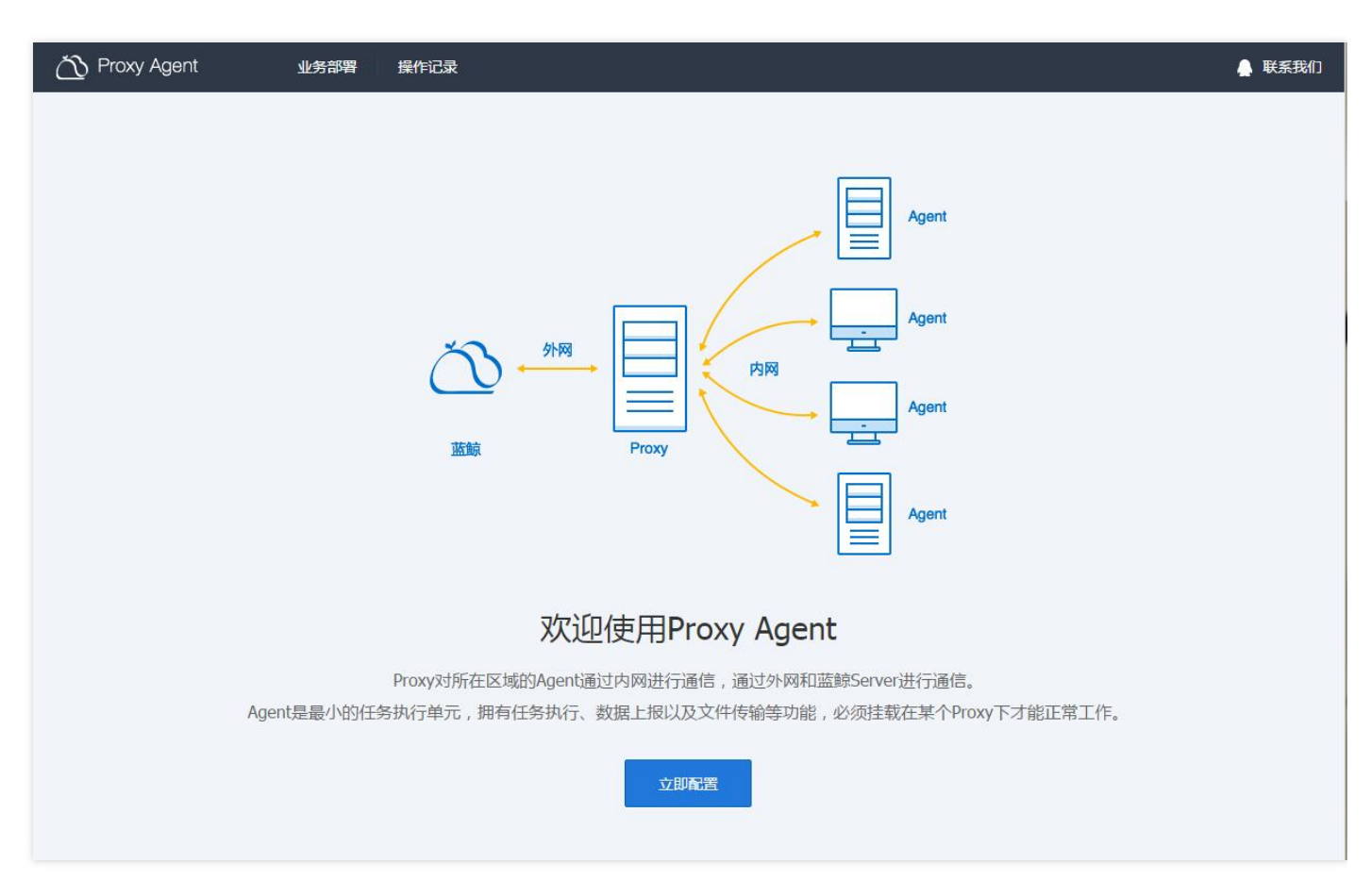

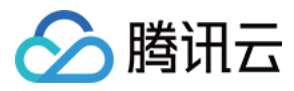

#### 2. 请切换您的业务(若为多业务)

| 〇〇 Proxy Agent 业务部署 操作记录                     | 🛔 联系我们                                                                                   |
|----------------------------------------------|------------------------------------------------------------------------------------------|
| 业务部署 hera_test1 へ                            | 如何部署Proxy Agent ?<br>1.先创建Proxy程序                                                        |
| 5 2435 (1) 开发商账户<br>hera_test1 业务名称十 Agent + | 点击+创建Proxy,通过SSH协议登录<br>服务器并部署Proxy程序。<br>2.Proxy安装后,再创建Agent<br>点去,新增Agent Droxy通过SSHth |
| 腾讯云_VPC区                                     | 派は中部通知時に、FRGY通道SSF開」<br>议将Agent程序部署到服务器上。                                                |
| Proxy + Agent +                              | 本还赚,10%~~~~~~~~~~~~~~~~~~~~~~~~~~~~~~~~~~~~                                              |
| <b>两</b> 讯云_金融区                              |                                                                                          |
|                                              |                                                                                          |
| → 云区域管理                                      |                                                                                          |
| ·                                            |                                                                                          |
|                                              |                                                                                          |

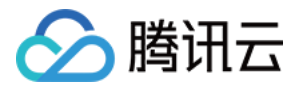

3. 点击【云区域管理】,选择您需要操作的云区域,以便给您的云区域分配一个中转机(Proxy)

| 🖄 Proxy Agent   | 业务部署 操作记录 |                                          | 🛔 联系我们 |
|-----------------|-----------|------------------------------------------|--------|
| 业务部署 hera_test1 | ~         | hera_test1                               | ×      |
|                 | 腾讯云_新加坡   |                                          |        |
| Õ _             | - Proxy + | □ 腾汛云_VPC区                               | 4      |
| 蓝鲸平台            |           | 1月11日1日11日11日11日11日11日11日11日11日11日11日11日 | \$     |
|                 | 腾讯云_VPC区  | □ 私有云_专区1                                | \$     |
| -               | - Proxy + | □ 投后_专区                                  | \$     |
|                 | 腾讯云_金融区   | □                                        | \$     |
|                 | - Proxy + | □ 護讯云_香港                                 | \$     |
|                 |           | □ 腾讯云_广州                                 | \$     |
|                 |           | ☑ 腾讯云_上海                                 | \$     |
|                 |           | 十 目定义一个区域                                |        |
|                 |           | 保存取消                                     |        |

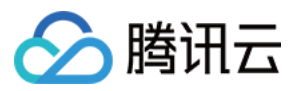

#### 4. 请为您选择的云区域分配一个中转机 (ProxyAgent)

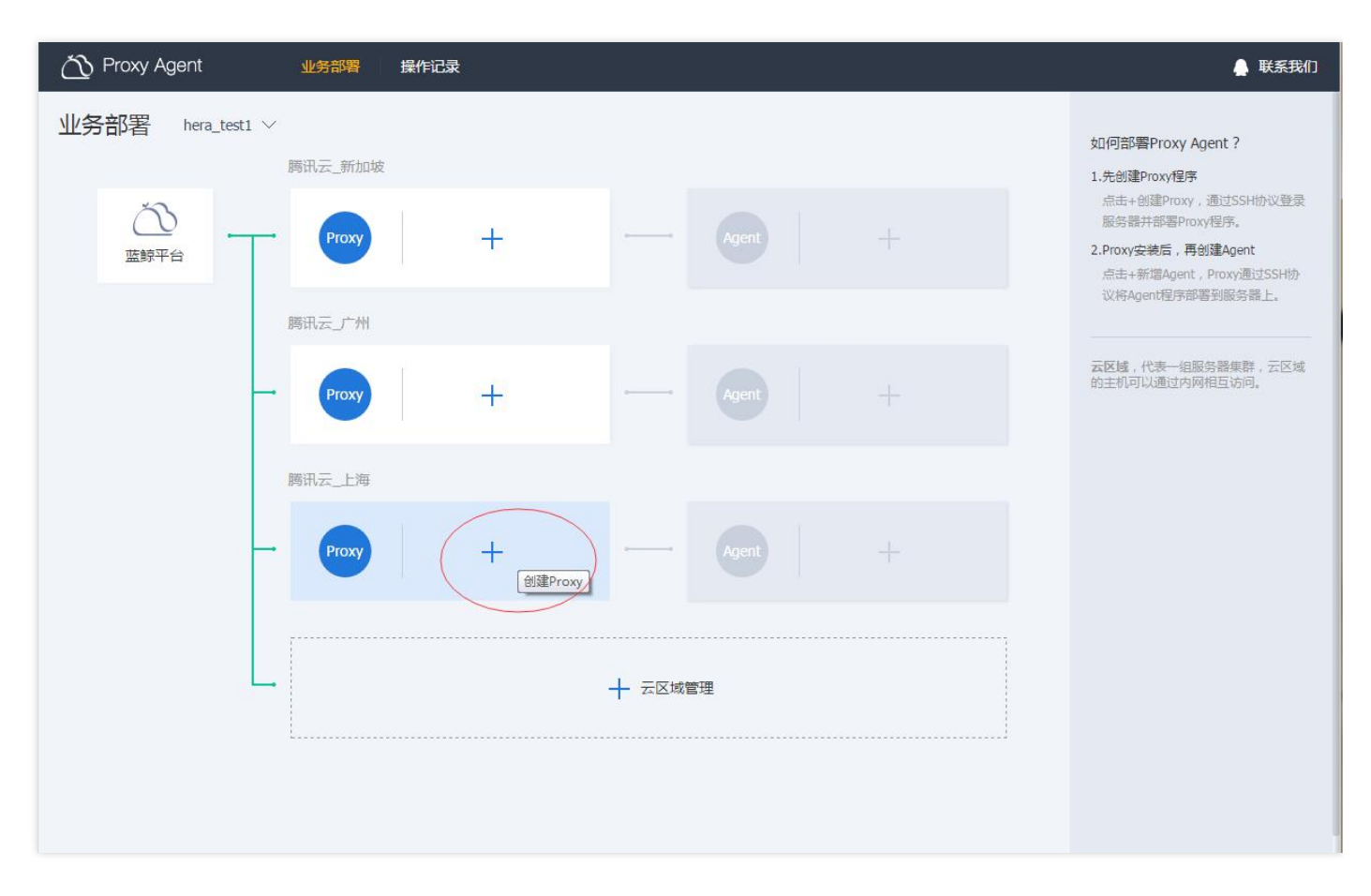

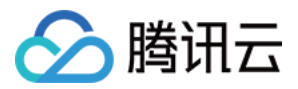

5. 给选择的云填写中转机的信息,目前支持密码验证和密钥验证两种方式

| 〇〇 Proxy Agent 业务部署 操作记录                                                                             |                                                                                                    | 🔔 联系我们                                                                                                    |
|----------------------------------------------------------------------------------------------------|----------------------------------------------------------------------------------------------------|----------------------------------------------------------------------------------------------------|
| 业务部署 hera_test1 ~<br>腾讯云_新加坡                                                                         | 腾讯云_广州<br>Proxy Agent                                                                                                    | ×                                                                                                    |
| 正瞭平台<br>Proxy<br>勝讯云」广州<br>Proxy<br>勝讯云_上海<br>Proxy<br>Proxy<br>の<br>の の の の の の の の の の の の の の の の | ✔       Proxy Server1         内网卫       10.104.71.15         外网卫       119.29.222.135         PORT       22         执行账户       root         验证方式       ● 密码验证         歐明验证       歐朝驗证         ●       Proxy Server2         内网卫 | Proxy服务器必须满足以下条件:         ● 必须是Linux服务器,并且有外网IP         ● 请确保以下P或IP段可通过sshd访         问Proxy服务器:         183.60.76.29         183.60.76.48         ● 账户必须有sudo权限         ● 推荐机型配置查看配置    Proxy通过ssh协议将Agent程序部署到服务器, Agent蒂曼内网和Proxy进行通信,具体满门策略如下: ● Proxy → Agent TCP:60020 UDP:60020,6771 |
|                                                                                                    | PORT     22       执行账户     root       验证方式     • 密码验证       密码                                                                                                    | • Agent → Proxy<br>TCP:10020, 58925, UDP:<br>10020, 10030, 6771                                                                                                    |

6. 安装 Proxy Agent, 过程中可查看详情

| 🖄 Proxy Agent  | 业务部署    | 操作记录       |                                                          | 🔔 联系我们 |
|----------------|---------|------------|----------------------------------------------------------|--------|
| 业务部署 hera_test | 1 ~     |            | 腾讯云广州                                                    | ×      |
|                | 腾讯云_新加坡 |            | Proxy Agent                                              |        |
| ご 正該平台         | Proxy   | +          | Proxy (0个已安装,0个失败,1个正在安装 复制失败IP)                         |        |
|                | 腾讯云_广州  |            | + 新措Proxy(1/2) 移除 重装 强制终止 强制移除 刷新配置                      |        |
|                |         |            | IP sshd端口 版本 安装时间 安装状态                                   | 卸载/更改  |
|                | - Proxy | 10.104.71. | ○ 10.104.71.15(内) 22 v2.2.1 2016-08-29 16:12:55 ○安装中 >详情 | 无变更    |
|                | 腾讯云_上海  |            |                                                          |        |
|                | - Proxy | +          |                                                          |        |

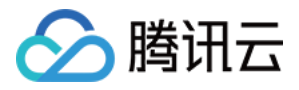

| 业务部署 hera_test1 ∨ | 腾讯云_广州 ×                                                                                                    |
|-------------------|----------------------------------------------------------------------------------------------------|
| 腾讯云_新加坡           | Proxy Agent                                                                                                    |
|                   | Proxy (1个已安装,0个失败,0个正在安装 复制失败IP)                                                                                                    |
| 腾讯云」广州            | + 新燈Proxy(1/2) 移除 重装 强制终止 强制移除 刷新配置                                                                                                    |
| Proxy 10.104.71   | IP         sshd编L         版本         安装招向         安装状态         卸载/更改           10.104.71.15(内)<br>119.29.222.135(外)         22         v2.2.1         2016-08-29 16:12:55         ② 已安装 へ 改起         无变更 |
| 腾讯云_上海            | <ul> <li>分发Proxy程序包成功</li> <li>执行安装脚本成功</li> <li>按测成功</li> </ul>                                                                                                    |
| Proxy +           | <ul> <li>② 安装成功</li> <li>□ 查看完整流水日志</li> </ul>                                                                                                    |
|                   |                                                                                                    |

7. 安装好中转机后,可为其他机器安装 Agent

| C Proxy Agent     业务部署             | 操作记录                                               | 🛔 联系我们                                                                                                    |
|------------------------------------|----------------------------------------------------|----------------------------------------------------------------------------------------------------|
| <b>业务部署</b> hera_test1 〜<br>商讯云_新加 | 皮                                                  | 如何部署Proxy Agent ?<br>1.先创建Proxy程序                                                                           |
| 広                                  | + Agent   +                                        | 点击+创建Proxy,通过SSH协议登录<br>服务器并部署Proxy程序。<br>2.Proxy安装后,再创建Agent<br>点击+新增Agent,Proxy通过SSH协<br>议路Agent程序部案到服务器上 |
| 腾讯云_广州<br>→ Proxy                  | 10.104.71.15 ② — Agent 正常:0 +<br>异常:0 +<br>新增Agent | CK特AUGIUE分前AG生动成分前4上。<br>云区域,代表一组服务器集群,云区域<br>的主机可以通过内网相互访问。                                                |
| 購讯云_上海                             | + - Agent +                                        |                                                                                                    |
|                                    | ┿ 云区域管理                                            |                                                                                                    |

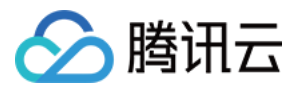

#### 8. 给选择的云填写 Agent 的信息

| 🖄 Proxy Agent     | 业务部署              | 操作记录       |                                                                    |                                                                          |                                 |             | 🔔 联系我们        |
|-------------------|-------------------|------------|--------------------------------------------------------------------|--------------------------------------------------------------------------|---------------------------------|-------------|---------------|
| 业务部署 hera_test1 、 | /                 |            | 腾讯云_广州                                                             |                                                                          |                                 |             | $\times$      |
|                   | 腾讯云_新加坡           | ž          | Proxy Agent                                                        |                                                                          |                                 |             |               |
|                   | • Proxy<br>腾讯云_广州 | +          | Proxy服务器必须满足以T<br>Proxy服务器可以通过。<br>支持Linux/Windows,<br>講口号目前仅支持22、 | <b>条件:</b><br>shd登录Agent服务器<br>Windows服务器需要<br><mark>36000</mark> ,有特殊需要 | 醫<br>要先安裝cygwin 🛃<br>求可以联系我们的客服 | 安統指引        |               |
|                   | Provy             | 10.104.71. | 内网IP                                                               | sshd端口                                                                   | 执行帐户                            | 校验方式        |               |
|                   | HUXY              |            | 10.104.89.23                                                       | 22                                                                       | root                            | 密码验证 ~ •••• | •••••         |
|                   | 腾讯云_上海            |            | 10.104.70.236                                                      | 22                                                                       | root                            | 密码验证 >      | ····· <u></u> |
| -                 | - Proxy           | +          |                                                                    |                                                                          |                                 |             |               |
|                   | Ī                 |            | + 新増→行   → 寻                                                       | Х                                                                        |                                 |             |               |
| L                 | -                 |            | 开始安装                                                               | 双消创建                                                                     |                                 |             |               |

### 9. 安装 Agent, 过程中可查看详情

| 🖄 Proxy Agent     | 业务部署    | 操作记录       |                       |                      |         |                     |            | 🔔 联系我们   |
|-------------------|---------|------------|-----------------------|----------------------|---------|---------------------|------------|----------|
| 业务部署 hera_test1 ~ | /       |            | 腾讯云_广州                |                      |         |                     |            | $\times$ |
|                   | 腾讯云_新加坡 |            | Proxy Agent           |                      |         |                     |            |          |
| 正 第平台             | Proxy   | +          | Agent Servers (0个已安装, | <mark>0个失败,2个</mark> | 正在安装 复制 | 失败IP)               |            |          |
|                   | 腾讯云_广州  |            | + 新建Agent 移除          | 重装                   | 强制终止    | 强制移除                |            |          |
|                   |         |            | 内网IP                  | sshd端口               | 版本      | 安装时间                | 安装状态 🍸     | 卸载/更改    |
| -                 | - Proxy | 10.104.71. | () 10.104.89.23(内)    | 22                   | v2.2,1  | 2016-08-29 16:22:35 | ○ 安装中 ∨ 详情 | 无变更      |
|                   | 腾讯云_上海  |            | () 10.104.70.236(内)   | 22                   | v2.2.1  | 2016-08-29 16:22:35 | ○ 安装中 ∨ 详情 | ) 无变更    |
| _                 | Proxy   | +          |                       |                      |         |                     |            |          |

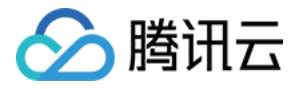

| Yroxy Agent     业务部署 | 操作记录       |                                                              | 🔔 联系我们   |
|----------------------|------------|--------------------------------------------------------------|----------|
| 业务部署 hera_test1 ~    |            | 腾讯云_广州                                                       | $\times$ |
| 腾讯云_新加坡              |            | Proxy Agent                                                  |          |
|                      | (†         | Agent Servers (2个已安装;0个失败,0个正在安装 复制失败IP)                     |          |
| 腾讯云」广州               |            | 十 新建Agent 移除 重装 强制终止 强制移除                                    |          |
|                      |            | 内网IP         sshd端口         版本         安装时间         安装状态 ▼   | 卸载/更改    |
| Proxy                | 10.104.71. | □ 10.104.89.23(内) 22 v2.2.1 2016-08-29 16:24:24 ② 已安装 へ 收起   | 无变更      |
|                      | _          | ⊘ 分发Proxy程序包成功 = 查看步骤作业日志                                    |          |
| 腾讯云_上海               |            | ⊘ 执行安装脚本成功                                                   |          |
|                      |            | ⊘ 拨测成功                                                       |          |
| Proxy                | 4          | ⊘ 安装成功                                                       |          |
|                      |            | ☐ 查看完整流水日志                                                   |          |
|                      |            | □ 10.104.70.236(内) 22 v2.2.1 2016-08-29 16:22:35 ② 巳安装 √详情 5 | 无变更      |
| L                    |            |                                                              |          |
|                      |            |                                                              |          |

0. 安装完成后,返回主页,可看到该业务的中中转机和 Agen t的概况信息

| 🖄 Proxy Agent      | 业务部署            | 操作记录           |        |       |                |     | 🛔 联系我们                                                                                                    |
|--------------------|-----------------|----------------|--------|-------|----------------|-----|----------------------------------------------------------------------------------------------------|
| 业务部署 hera_test1 >> | 腾讯云_新加坡         |                |        |       |                |     | 如何部署Proxy Agent ?<br>1.先创建Proxy程序                                                                           |
|                    | Proxy           | +              |        |       |                |     | 点击+创建Proxy,通过SSH协议登录<br>服务器并部署Proxy程序。<br>2.Proxy安装后,再创建Agent<br>点击+新增Agent,Proxy通过SSH协<br>议络Anent居官部署到服务器上 |
| _                  | 腾讯云_广州<br>Proxy | 10.104.71.15 ⊘ |        | Agent | 正常: 2<br>异常: 0 | ] + | 又1949年代目前自己的K54萬萬工。           云区域,代表一组服务器集群,云区域的主机可以通过内网相互访问。                                               |
|                    | 腾讯云_上海          |                |        |       |                |     |                                                                                                    |
| -                  | Proxy           | +              |        |       |                |     |                                                                                                    |
| L                  |                 |                | ┿ 云区域管 | 理     |                |     |                                                                                                    |

1. 如果您需要使用蓝鲸 Agent 管理 Windows 服务器,您需要在 Windows 服务器上自行安装 cygwin,具体安装步骤可以参考由安装页面给出的提示信息。

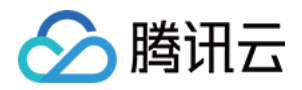

## 5. 使用作业平台输出一个 HelloWorld

蓝鲸作业平台提供了 脚本执行 和 文件分发 两个基本特性,通过这二者的衔接,您可以把您的发布作业迁移到云端 管理起来。【作业平台】的快速脚本执行功能可以让您快速到服务器上执行脚本:

#### 1. 快速执行脚本

| <b>し</b> 蓝鲸作业平台 | ( | 当前业务: 时空猎人      | Ŧ                                                                                                    | 体验Demo |
|-----------------|---|-----------------|----------------------------------------------------------------------------------------------------|--------|
| 骨 首页            |   | 🛯 作业执行 / 快速脚本执行 |                                                                                                    |        |
| 首 作业执行          | ^ |                 |                                                                                                    |        |
| 快速脚本执行          |   | 脚本名称*:          | 执行脚本-2016829143227787                                                                                     |        |
| 快速分发文件          |   | 执行账户*:          | 请选择                                                                                                    |        |
| 常用作业执行          |   | 目标机器*:          | □选择服务器                                                                                                    |        |
| 新建作业            |   | 脚本来源*:          | ● 手工录入 ○ 脚本克隆 ○ 本地脚本                                                                                      |        |
| 定时作业            |   | 脚本内容*:          | shell bat perl python     1 #//bin/bash                                                                   |        |
| ■ 业务管理          | > |                 | 2<br>3 anynowtime="date +%Y-%m-%d %H-%M:%S"<br>4 NOW="echo [\\$anynowtime\][PID:\$\$]"                    |        |
|                 |   |                 | 6<br>#####可在脚本开始运行时调用,打印当时的时间戳及PID。<br>7 function job_start<br>8 {                                        |        |
| 目 执行历史          | > |                 | 9 echo <sup>~</sup> eval \$NOW job_start <sup>~</sup><br>10 }<br>11 2 #####可在脚本执行成功的逻辑分支处调用,打印当时的时间戳及PID。 |        |
|                 |   |                 | 13 function job_success<br>14 {<br>MSG="3"<br>5 minute SNOW: in the supress (SMSO")                       |        |
|                 |   |                 | 16 echo eval \$NUVV job_success;[\$MSG]<br>17 exit 0<br>18 J                                              |        |

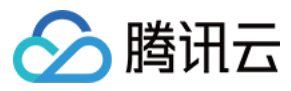

### 2. 快速分发文件

|          |          |             |               | 1            |                 |           |
|----------|----------|-------------|---------------|--------------|-----------------|-----------|
| ● 蓝鲸作业平台 | 1二 当前业务  | : necro测试   | Ψ             |              |                 |           |
| ★ 首页     | 翻作业材     | 1行 / 快速分发文件 |               |              |                 |           |
| 首 作业执行   | ^        |             |               |              |                 |           |
| ******** |          | 任务名称*:      | 分发文件-20166220 | 370523       |                 |           |
| 大速阿牛扒门   |          |             |               |              |                 |           |
| 快速分发文件   |          | ≥ 源文件       | 注意:本地文件上传     | 会有同名文件覆盖风险 € | <b>之</b> 添加本地文件 | 📥 添加服务器文件 |
| 常用作业执行   |          |             | 文件列表          | 服务器地址        | 执行账户            | 操作        |
| 新建作业     |          |             |               | 请添加源文件!      |                 |           |
|          |          |             |               |              |                 |           |
| 定时作业     |          | 〇日行文件       |               |              |                 |           |
| 💼 业务管理   | >        |             |               |              |                 |           |
| ■ 执行历史   | <b>`</b> | 目标路径*:      | 请填写分发路径       |              |                 | ø         |
|          |          | 执行账户*:      | 请选择           |              |                 | · +       |
|          |          |             |               |              |                 |           |
|          |          | 目标机器*:      | →选择服务器        |              |                 |           |
|          |          |             |               |              |                 |           |
|          |          |             |               | ● 开始执行       |                 |           |
|          |          |             |               |              |                 |           |
|          |          |             |               |              |                 |           |
|          |          |             |               |              |                 |           |
|          |          |             |               |              |                 |           |
|          |          |             |               |              |                 |           |
|          |          |             |               |              |                 |           |

#### 3. 常见作业执行

| 3 蓝鲸作业平台     |   | 当前业务: 蓝鲸测试             | •   |            |            |                     |                     |                                    | 体验Demo | 帮助中心 |
|--------------|---|------------------------|-----|------------|------------|---------------------|---------------------|------------------------------------|--------|------|
| ● 前页         |   | <b>命</b> 作业执行 / 常用作业执行 |     |            |            |                     |                     |                                    |        |      |
| ) (Fullati - |   | 直阅条件                   |     |            |            |                     |                     |                                    |        |      |
| 快速脚本执行       |   | 作业名称: 请输入作业名称          |     |            | 创建人:       | 调输入创建人板号            | 8                   | 最后撑敌人: 请输入停放人惊号 我                  |        |      |
|              |   | 创建时间:开始日期 · 短          | 來日期 |            | 修改时间:      | 开始日期 · 结束日期         |                     |                                    |        |      |
| 常用作业执行       |   |                        | J   |            |            |                     |                     |                                    |        |      |
| 新建作业         |   | Q面向の重音                 |     |            |            |                     |                     |                                    |        |      |
|              |   | 作业名称                   | 步摆数 | 创建人        | 最后终改人      | 69289363            | 最后修改时间              | 操作                                 |        |      |
| 业务管理 >       |   | 555                    | 1   | 2797261603 | 2797261603 | 2016-06-08 03:01:20 | 2016-06-08 03:01:20 | 文团地行 新时间的 编辑 文陵                    | 899    |      |
|              |   | 我再来测试一下_by nekzhang    | 2   | 2797261603 | 2797261603 | 2016-04-01 16:39:12 | 2016-05-08 03:00:38 | 立即执行 重制启动 報報 火廠                    | 899    |      |
| 叫7历史 >       | 2 | validate2              | 2   | 2797261603 | 2797261603 | 2016-03-31 21:08:38 | 2016-05-20 09-29-02 | 立即执行 短时间间 编辑 光版                    | 250    |      |
|              |   | validate               | 2   | 2797261683 | 2797261603 | 2016-03-31 21:00.49 | 2016-03-31 21:02:03 | 立即执行 复时间时 新聞 苏政                    | 100k   |      |
|              |   | Server进程监控作业           | 1   | 2797261603 | johuang    | 2016-03-14 19:47:17 | 2016-03-31 16:18:31 | 公司执行 <b>第时目录</b> 新福 克隆             |        |      |
|              |   | 16                     | 3   | 2797261603 | 2797261603 | 2016-03-14 17:13:29 | 2016-03-14 17:13:29 | 公司以代47 <u>第2111日47</u> ) 第44日 第380 | 859    |      |
|              |   | demo_版本发布              | 5   | 2797261603 | 2797261603 | 2016-02-29 10:58:18 | 2016-06-08 10:19:44 | 立用地47 <u>337144</u> 0 第64 358      | 880    |      |
|              |   | demo演示                 | 5   | 2797261603 | 2797261603 | 2016-02-24 21:50:31 | 2016-06-08 08:11:43 | 立即执行 \$2930007 \$644 9980          | 200    |      |
|              |   | hotest                 | 2   | 2797261603 | 2797261603 | 2016-02-22 23 12 34 | 2016-04-13 11:07:56 | 立即执行 <del>至时回初</del> 新相 劳险         | 850    |      |
|              |   | hoscript               | 1   | 2797261603 | necrohuang | 2016-02-22 17:03:44 | 2016-04-06 15:31:22 | 公用的A行 第3月目前 Sam 为没                 | 899    |      |
|              |   | 第1页/共2页每页显示10条共19条     | i i |            |            |                     |                     | k                                  | << 1   | >> > |

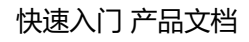

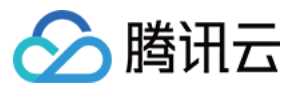

#### 4. 新建作业

| 🕘 蓝鲸作业平台 📃 | 当前业务: 董範制试 •             | ]               |                         |      | 体验Demo 帮助中心 •      |
|------------|--------------------------|-----------------|-------------------------|------|--------------------|
| ♠ 首页       | ▲作业执行 / 新建作业             |                 |                         |      |                    |
| □ 作业执行 へ   | 作业名称*: 这是一个流程式的作业任务      |                 |                         |      |                    |
| 快速脚本执行     |                          |                 |                         |      |                    |
| 快速分发文件     | ● 1000 · 第一个学校<br>脚本名称 • | 执行账户。           | 服务器数*                   | 脚本參数 | ≫ <b>∨ ×</b><br>膜作 |
| 常用作业执行     | 第一个脚本执行节点                | administrator + |                         |      | □ 完成后暂停            |
| 新建作业       | + 新墳节点                   |                 |                         |      |                    |
| 定时作业       | + 添加步骤                   |                 |                         |      |                    |
| ▲ 业务管理 >   |                          |                 |                         |      |                    |
| ■ 执行历史 >   |                          |                 | 8 <i>8</i> 7 <b>0</b> 3 | 出现行  |                    |
|            |                          |                 |                         |      |                    |
|            |                          |                 |                         |      |                    |
|            |                          |                 |                         |      |                    |
|            |                          |                 |                         |      |                    |
|            |                          |                 |                         |      |                    |
|            |                          |                 |                         |      |                    |
|            |                          |                 |                         |      |                    |
|            |                          |                 |                         |      |                    |

### 5. 定时作业

| : 調給入約22人報55<br>: 77%日期 - 56件8 | <b>12</b>                                                                                                    |
|--------------------------------|----------------------------------------------------------------------------------------------------|
| : 新始入修改人称印<br>: 开始日期 - 55年5    | <b>1</b> 2107                                                                                                    |
| :: 诺哈人特政人教司<br>: 开始日期 - 括宋     | <b>96</b><br>E116                                                                                                    |
| : 开始日期 - 杨冲:                   | E3 16                                                                                                    |
|                                |                                                                                                    |
|                                |                                                                                                    |
|                                |                                                                                                    |
| la llavas                      |                                                                                                    |
| N 36000                        |                                                                                                    |
| 16:24:16 日知母                   | 1922 BRS ESD                                                                                                    |
| 10:17:55 已暂停                   | 95. Bit Hit                                                                                                    |
| 10.17.19 已戰停                   | 终水 副社 武功                                                                                                    |
| 19.45.53 已留停                   |                                                                                                    |
| 21.04.11 已启动                   | 172C 084 199                                                                                                    |
| 19:52:55 已暫停                   | 新改: <b>開除</b> 启动                                                                                                    |
| 19.34.15 已留得                   | 行次 田井 共和                                                                                                    |
| 10:26 25 29 29                 | 1012 MBR E577                                                                                                    |
| -18                            | 00         10         10         10         10           14         19         45         10         10         10         10         10         10         10         10         10         10         10         10         10         10         10         10         10         10         10         10         10         10         10         10         10         10         10         10         10         10         10         10         10         10         10         10         10         10         10         10         10         10         10         10         10         10         10         10         10         10         10         10         10         10         10         10         10         10         10         10         10         10         10         10         10         10         10         10         10         10         10         10         10         10         10         10         10         10         10         10         10         10         10         10         10         10         10         10         10         10         10         10         10 </td |

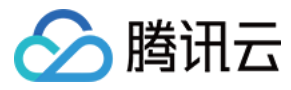

#### 6. 脚本管理

| 行 > | 直询条件    |                   |               |                     |            |
|-----|---------|-------------------|---------------|---------------------|------------|
| •   | 账户名称    | ; 请输入账户名称         | 创建人: 请输入创建人帐号 | <b>我</b> 创建时间: 开始   | 2日期 ・ 結束日期 |
|     |         |                   |               |                     |            |
| Ľ   | QE      | D HR              |               |                     |            |
| L   | 请输入新建   | 0 raisio          |               |                     | 批单         |
|     | 8       | 帐户名               | 创建人           | 自我至时间               | 操作         |
| 18  | 0       | administrator     | 2797261603    | 2015-12-14 16:22:39 | BER-       |
|     | 0       | jo                | 2797261603    | 2015-12-09 10:10:18 | MEA:       |
|     |         | June              | 2797261603    | 2016-01-13 16:41:30 | (RSIA)     |
|     | .0      | rambo             | 2797261603    | 2016-02-29 10:05:38 | 編録         |
|     | 0       | rambo11111111     | 2797261603    | 2016-02-29 10:06:02 | MISE:      |
|     | 8       | root              | 2797261603    | 2015-11-20 10:24:29 | 服料         |
|     | 第1页/共13 | 5 每页显示 10 条 共 6 条 |               |                     | c << 1 >>  |
|     |         |                   |               |                     |            |

## 6. 标准运维

#### 步骤1:新建一个流程

(1)【任务流程】-【新建流程】

| <ul> <li>         ・社运维 业务首页 任务流程 任务记录          ・流程列表         ・流程列表         ・          Q 请编入关键字      </li> </ul> | 业务配置 | 轻应用                 |            | TEST     | ▼ 27922943     |
|----------------------------------------------------------------------------------------------------|------|---------------------|------------|----------|----------------|
| 流程列表<br>Q 请输入关键字                                                                                                |      |                     |            |          |                |
| 流程列表<br>Q 请输入关键字                                                                                                |      |                     |            |          |                |
| Q、请输入关键字                                                                                                    |      |                     |            |          |                |
|                                                                                                    |      |                     |            |          | 新建流程           |
| ID 流程名称                                                                                                    | 流程类型 | 更新时间                | 更新人        | 操作       |                |
| 60 新建流程-20160731182840                                                                                          | 发布   | 2016-08-01 10:23:50 | 2792294370 | 新建任务编辑 预 | 览 克隆 权限管理 删除   |
| 共 1 条记录 , 当前第 1 / 1                                                                                             |      |                     |            | 首        | 页 上一页 1 下一页 尾頭 |

(2)打开了新建流程的页面,可以拖动原子进入流程。

流程包含多个步骤,一个步骤包含多个原子节点。原子可以是腾讯云接口、作业平台上的脚本等。

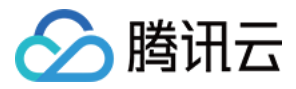

| 8                  |        |      |      |     | 标准运维 |    |      |                        |          | _ 🗗 + 🗙     |
|--------------------|--------|------|------|-----|------|----|------|------------------------|----------|-------------|
| <b>参标准运维</b> 业务首员  | 瓦 任务流程 | 任务记录 | 业务配置 | 轻应用 |      |    | TEST |                        | - 279229 | 4370 🥯      |
| 新建流程-2016082917034 | 11     | Ø    |      |     |      | 预览 | 保存   | 原子库                    | 变量配置     | 基础属性        |
| 1 默认步骤1 串          | 串行 并行  |      |      |     |      |    | 23   | K Q 请输入<br>CDN服务       | 组件名称、关键字 | 共 11 个      |
| +                  |        |      |      |     |      |    |      | (CDN)<br>作业平台<br>(JOB) | 一致性校验    | 预拉热         |
|                    |        |      |      |     |      |    |      | 蓝鲸服务<br>(BK)           |          |             |
|                    |        |      |      |     |      |    |      | 云服务器<br>(CVM)          |          |             |
| ② 刷新应用             |        |      |      |     |      |    |      |                        | ⑦ 反馈     | ④ 评分 (i) 详情 |

(3)创建好的流程,点击【保存】进行保存。原子里的参数,需要保存为流程里的参数。点击【保存】时会提示, 一键设置就完成了。

| <b>\$标准运维</b> 业务首引 | 瓦 任务流程 任务记录        | 业务配置 轻应用           |    | TEST |                | ₹ 27922  | 94370 🥯 |
|--------------------|--------------------|--------------------|----|------|----------------|----------|---------|
| 新建流程-2016082917034 | 1 2                |                    | 预览 | 保存   | 原子库            | 变量配置     | 基础属性    |
| <b>1</b> 默认步骤1 串   | 串行 并行              |                    |    | 53   | K Q 请输入        | 组件名称、关键字 | 共 11 个  |
|                    | 1                  | 2                  |    | F    | CDN服务<br>(CDN) | 机器重启     | 机器重装    |
| +                  | 云服务器(CVM)-机<br>器重装 | 云服务器(CVM)-机<br>器重启 |    |      | 作业平台<br>(JOB)  |          |         |
|                    | 云服务器(CV            | 云服务器(CV            |    |      | 蓝鲸服务<br>(BK)   |          |         |
|                    |                    |                    |    |      | 云服务器<br>(CVM)  |          |         |
|                    |                    |                    |    |      |                |          |         |
|                    |                    |                    |    |      |                |          |         |
|                    |                    |                    |    |      |                |          |         |
|                    |                    |                    |    |      |                |          |         |
|                    |                    |                    |    |      |                |          |         |
|                    |                    |                    |    |      |                |          |         |

步骤2:执行一个流程

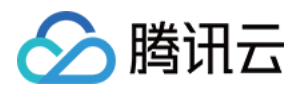

#### (1)选择"任务流程",点击"新建任务",数据流程的参数,就可以执行流程了。

| 流程列表 | 表                   |      |                     |            |      |    |    |    |         |
|------|---------------------|------|---------------------|------------|------|----|----|----|---------|
| Q 清描 | 洵入关键字               |      |                     |            |      |    |    |    | 新建流程    |
| ID   | 流程名称                | 流程类型 | 更新时间                | 更新人        | 操作   | 1  |    |    |         |
| 202  | 新建流程-20160829170341 | 默认类型 | 2016-08-29 17:58:52 | 2792294370 | 新建任务 | 编辑 | 预览 | 克隆 | 权限管理 删除 |
| 60   | 新建流程-20160731182840 | 发布   | 2016-08-01 10:23:50 | 2792294370 | 新建任务 | 编辑 | 预览 | 克隆 | 权限管理 删除 |

| 1 步骤选择              | 2 参数填写                           | 3 任务执行 |
|---------------------|----------------------------------|--------|
| 当前任务流程中没有设置可选原子,所有质 | <b>寻子都</b> 必须执行                  |        |
| 默认步骤1<br>畢          | 云服务器(CVM)-机器重启<br>作业平台(JOB)-执行作业 | *<br>* |
|                     | 取消全部可选原子 选择全部原子 另存为新视图           | 下一步    |
|                     |                                  |        |

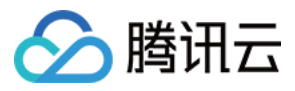

### (2)"下一步",输入参数

| 任务名称:     新建流程-20160731182840_2016082918032     步骤参数:     步骤。     步骤。     脚本     执     执       任务说明:                                                                                                    | 王务信息     安量参数       任务名称:     新建流程-20160731182840_2016082918032       任务说明:        世歌参数:     世歌・山・山・山・山・山・山・山・山・山・山・山・山・山・山・山・山・山・山・山                                                                         | 主約信息       安量参数         任务名称:       新建流程-20160731182840_2016082918032       步骤参数:       步骤参数:       步骤参数:       1638 aaaa       1:10.10 root •         任务说明:         16105.252.141        •       •       •         (本)           10.105.252.141        •       •                             | 1 步骤选择 | ≨ ) (                           | 2  | 参 | <b>汝</b> 填' | 5    |       |          |         | 3  | 任务执     | 杤    |   |
|----------------------------------------------------------------------------------------------------|----------------------------------------------------------------------------------------------------|----------------------------------------------------------------------------------------------------|--------|---------------------------------|----|---|-------------|------|-------|----------|---------|----|---------|------|---|
| 任务名称:       新建流程-20160731182840_2016082918032         任务说明:       步骤参数:       步骤参数:       步骤。       脚本       执       执         1638       aaaa       1:10.10       root       •         主机列表:       10.105.252.141 | 任务名称:       新建流程-20160731182840_2016082918032         任务说明:       步骤参数:       步骤。       脚本       执       执       立         1638       aaaa       1:10.10       root       で            10.105.252.141       、 | 任务名称:       新建流程-20160731182840_2016082918032         任务说明:           1638       aaaa       1:10.10       root       root            10.105.252.141 <td>任务信息</td> <td></td> <td></td> <td></td> <td></td> <td>变量参数</td> <td></td> <td></td> <td></td> <td></td> <td></td> <td></td> <td></td> | 任务信息   |                                 |    |   |             | 变量参数 |       |          |         |    |         |      |   |
| 任务说明:<br>主机列表: 1638 aaaa 1:10.10 root 1<br>本机列表: 10.105.252.141                                                                                                    | 任务说明:<br>主机列表:<br>1638 aaaa 1:10.10 root 1<br>主机列表:<br>10.105.252.141                                                                                                    | 任务说明:<br>                                                                                                    | 任务名称:  | 新建流程-20160731182840_20160829180 | 32 |   |             | 步骤   | 景参数:  | 步骤       | 步骤      | 脚本 | 执       | 执    |   |
| 主机列表: 10.105.252.141<br>《                                                                                                    | 主机列表: 10.105.252.141                                                                                                    | 主机列表: 10.105.252.141                                                                                                    | 任务说明:  |                                 |    |   |             |      |       | 1638     | aaaa    |    | 1:10.10 | root | * |
|                                                                                                    |                                                                                                    |                                                                                                    |        |                                 | 1. |   | «           | 主机   | 1.列表: | 10.105.2 | 252.141 |    |         |      | 4 |
|                                                                                                    |                                                                                                    |                                                                                                    |        |                                 | 规党 |   | 8-          | 下一步  |       |          |         |    |         |      |   |

#### (3)开始执行

| 1 步骤选择            | 2 参数填写         | $\rightarrow$ | 3 ⊞  | 务执行         |
|-------------------|----------------|---------------|------|-------------|
| 开始执行              |                |               | 重    | 音音参数 🌼 修改参数 |
| ■ 默认步骤1           |                |               |      | >           |
| 默认步骤1             |                |               |      |             |
| 原子名称              | 原子组件           | 开始时间          | 结束时间 | 执行耗时(s)     |
| 1. 云服务器(CVM)-机器重启 | 云服务器(CVM)-机器重启 |               |      |             |
| 2. 作业平台(JOB)-执行作业 | 作业平台(JOB)-执行作业 |               |      |             |

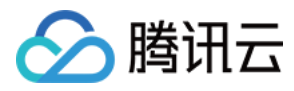

#### (4)测试中

| ②进 | 府中 新建流程-20160731182840_201608 | 329180329515282 |                     |                     | 当前进度:50% |
|----|-------------------------------|-----------------|---------------------|---------------------|----------|
|    | 暂停任务终止任务                      |                 |                     | 直看参数                | ✿ 修改参数   |
| <  | ■                             |                 |                     |                     | >        |
|    | 默认步骤1                         |                 |                     |                     |          |
|    | 原子名称                          | 原子组件            | 开始时间                | 结束时间                | 执行耗时(s)  |
|    | ✓ 1. 云服务器(CVM)-机器重启           | 云服务器(CVM)-机器重启  | 2016-08-29 18:04:18 | 2016-08-29 18:04:47 | 29       |
|    | 〇 2. 作业平台(JOB)-执行作业           | 作业平台(JOB)-执行作业  | 2016-08-29 18:04:47 | 22)                 |          |

至此,您应该已经对蓝鲸有了一个初步的认识,更多的特性和功能,请到蓝鲸里发现吧。

7. 寻求帮助

当您遇到问题或有建议时,可以反馈到我们的论坛